## Head of Department decisions in GEMS

As you have been nominated as 'Head of Department' in GEMS

1. Log in to GEMS account, and click on the 'Decisions' tab

| REMARK REMARK CRAN                                                                                                    | 4 0 ®                        |
|----------------------------------------------------------------------------------------------------|------------------------------|
| Research GEMS - User Acceptance Testing (UAT) environment #2 - Tranche 2 Voorrige -you are accessing the UAT environment which is used for testing ourposes only. Researchers and Research Office start trying to access Research OEMS doubling to Integrityems advesting access. |                              |
| iii) top 5 projects                                                                                                    | BD Create s form             |
| O There are no records to display.                                                                                                    | Project Registration         |
| 9 Top 5 milestones due                                                                                                    | III Your activities          |
| O There are no records to display.                                                                                                    | Assertivals                  |
| Securit/Dis/Cristil/Institut Institute                                                                                                    | Modelines installant basista |

2. This will bring up a list of Decisions as below. Click on the title to open the decision.

| MS-                                                                                                    | Cochions 0 Information C Projects                                                                                                    |                                                                |                         |         |                                                                                  |             |                                                               |                                        |                                    |                                                                                                    |                                                                      |                  | 40(                                                                                                    |
|----------------------------------------------------------------------------------------------------|----------------------------------------------------------------------------------------------------|----------------------------------------------------------------|-------------------------|---------|----------------------------------------------------------------------------------|-------------|---------------------------------------------------------------|----------------------------------------|------------------------------------|----------------------------------------------------------------------------------------------------|----------------------------------------------------------------------|------------------|----------------------------------------------------------------------------------------------------|
| proval > Decisions                                                                                                    |                                                                                                    |                                                                |                         |         |                                                                                  |             |                                                               |                                        |                                    |                                                                                                    |                                                                      |                  |                                                                                                    |
| pplication Decisions                                                                                                    |                                                                                                    |                                                                |                         |         |                                                                                  |             |                                                               |                                        |                                    |                                                                                                    |                                                                      |                  |                                                                                                    |
| his page shows all research a                                                                                                    | pplication decisions that have been assigned to you                                                                                                    | for action.                                                    |                         |         |                                                                                  |             |                                                               |                                        |                                    |                                                                                                    |                                                                      |                  |                                                                                                    |
| Pending-new research a<br>Submitted- review, that I                                                                                                    | pplication reviews that have been assigned to you fi<br>have been completed and submitted to the appropr                                                                                                    | or actioning<br>late local health network                      |                         |         |                                                                                  |             |                                                               |                                        |                                    |                                                                                                    |                                                                      |                  |                                                                                                    |
| ou may choose to change col                                                                                                    | umn visibility and filter applications via the Column                                                                                                    | Chooser button on the right                                    | hand side of this page. |         |                                                                                  |             |                                                               |                                        |                                    |                                                                                                    |                                                                      |                  |                                                                                                    |
|                                                                                                    |                                                                                                    |                                                                |                         |         |                                                                                  |             |                                                               |                                        |                                    |                                                                                                    |                                                                      |                  |                                                                                                    |
|                                                                                                    |                                                                                                    |                                                                |                         |         |                                                                                  |             |                                                               |                                        |                                    |                                                                                                    |                                                                      |                  |                                                                                                    |
| his page shows all existing de                                                                                                    | ecisions assigned to you for neview.                                                                                                    |                                                                |                         |         |                                                                                  |             |                                                               |                                        |                                    |                                                                                                    |                                                                      |                  |                                                                                                    |
| his page shows all existing de                                                                                                    | ecisions assigned to you for review.                                                                                                    | $\frown$                                                       | ~                       |         |                                                                                  |             |                                                               |                                        |                                    |                                                                                                    |                                                                      |                  | Column chooser                                                                                                    |
| his page shows all existing de                                                                                                    | ccilons assigned to you for review<br>t CSV Search<br>T APPROVALITILE T IDENTIFIER                                                                                                    | TITLE                                                          | LUE DATE                | † NOTES | T DECISION                                                                       | OVERRIDDEN  | 1 OVERRIDDEN DE.                                              | RDUND                                  | COCIEDINATING_                     | T ORGANISATION 1                                                                                       | CREATED DATE                                                         | SUBMITTED DATE   | Column chooser     MODAFIED DATE                                                                                   |
| No page shows all existing de<br>& Downited @ Expor<br>D Troce<br>D Head of Department                                                                                                    | ccions assigned to you for review.<br>1 CDV Search<br>7 APRICAL THE T IDENTIFIER<br>15. UAT Test Department 2022 55400390                                                                                                    | TITLE<br>THILMA1-AG                                            | E UE DATE               | 1 NOTES | T DECISION<br>Pending                                                            | OVERBOOEN   | 1 OVERSIDDEN DE. 1<br>Pending                                 | ROUND<br>Site                          | T COORDINATING_                    | CREANSATION T<br>UAT Test She                                                                          | CREATED DATE<br>11/05/2022                                           | 1 SUBMITTED DATE | Column chooser     MoDUFIED DATE     15/05/2022                                                                    |
| A Deventional Relating de<br>A Deventional (R Depor<br>TYPE<br>Head of Department<br>() Head of Department                                                                                                    | colors assigned to you for review<br>1.CSV Sector<br>7. APPROVALITITE IDENTIFIER<br>1                                                                                                    | T THE<br>TestMA1-AG                                            | LUEDATE                 | 1 NOTES | T DECISION<br>Pending<br>= Pending                                               | OVERRIDDEN  | OVERRIDGENDE     Pending     Pending                          | ROUND<br>Site<br>Site                  | T COORDINATING.                    | ORGANISATION<br>UAT Tax She<br>Lyel McEwin Hospital                                                    | CREATED DATE<br>11/05/2022<br>04/03/2022                             | 1 SUBMITTED DATE | Column chooser     MOCURED DATE     11/05/2022     04/03/2022                                                      |
| A Download (2) Download  A Download (2) Download  Head of Department Head of Department Head of Department                                                                                                    | cisions assigned to you for review     t.CSV - Sector     APREXVALITILE - IDENTIFICA     UNIT Test Department - 2022/S5A00300     UNIT Test Department - 2022/S5A00300     UNIT Test Department - 2022/S5A00300                           | TOTAL<br>TOLENMA 3-AS<br>XXXXXXX<br>NMA TETT CARE S AG         | E UE DATE               | 1 NOTES | DECISION     Pending     Pending     Pending                                     | IT OVERBOON | OVERSIDOENDE.<br>Perding<br>Pending<br>Pending                | ROUND<br>Site<br>Site<br>Site          | 7 COCKOINATING<br>2<br>1           | ORCANISATION<br>UAT Test She<br>Lyell McBwin Hospital<br>Lyell McBwin Hospital                         | CREATED DATE<br>11/05/2022<br>04/03/2022<br>20/05/2022               | SUBMITTED DAVE   | © Column chooser<br>MOCK/HED DATE<br>11/05/2022<br>04/03/2022<br>20/05/2022                                        |
| A Deventinal (a) Department (b) Head of Department (c) Head of Department (c) Head of Depa | cisions assigned to you for review     tCDV Sector     APREXVALITITE T DEPARTMENT     UNIT Test Department 2022/SSA0050     UNIT Test Department 2022/SSA0050     UNIT Test Department 2022/SSA0050     UNIT Test Department 2022/SSA0050 | Test NMA 1-AG<br>XXXXIV<br>NMA test case 5 AG<br>Testion 875-2 | LUE DATE                | NUTES   | DECISION     Pending     Pending     Pending     Pending     Pending     Pending | OVERBOOK    | OVERRIDGENDEL Pending Pending Pending Pending Pending Pending | SCUNC)<br>Site<br>Site<br>Site<br>Site | 7 COORDINATING<br>1<br>1<br>1<br>2 | CREANSANDON<br>UAT Tak Sile<br>Lyell McDwin Hospital<br>Lyell McDwin Hospital<br>Lyell McDwin Hospital | CREATED DATE<br>11/05/2022<br>04/03/2022<br>20/05/2022<br>17/02/2022 | 1 SUBMITTED DATE | © Colume chooser<br>MODVHED DATE 1<br>11/05/2022<br>04/03/2022<br>20/05/2022<br>13/02/2022                         |
| his page shows all existing de  Descriticat  Descriticat  Head of Department  Head of Department Head of Department Head of Department  Head of Department  Finsion  Nession  Nession  | cisions assigned to you for review     tCDV Sector     APPROVALTITLE T IDENTIFIER     UAT Text Department 2022 ISA00000     UAT Text Department 2022 ISA00000     UAT Text Department 2022 ISA00000     UAT Text Department 2021 ISA00000 | THE<br>TestMALAG<br>MANNEL<br>NMAINT Case LAG<br>Jactice RNL2  | * CUEDATE               | NOTES   | DECISION     Pending     Pending     Pending     Pending                         | OVERBOOK    | OVERSIDGENDEL Pending Pending Pending Pending Pending         | Site<br>Site<br>Site<br>Site           | Y COORDINATIVE<br>1<br>1<br>1<br>1 | CRESHIGHTON<br>UAT Text Sile<br>Lyell McBinin Hospital<br>Lyell McBinin Hospital                       | CREATED DATE<br>11/05/2022<br>04/03/2022<br>20/05/2022<br>17/02/2022 | 1 SUBMITTED DATE | Column chooser     MOCH/ED DATE     10/05/2022     20/05/2022     10/05/2022     10/05/2022     Page Size     10 = |

3. This will open up the decision for that Site Application. Click on any of the documents you would like to review before making a decision.

| Decision Details View documents                                                                                                    |                                                                                                    |                                                                                                    |                                      |                                                                                                    | Đ                     | Decision                                                                                                  |
|----------------------------------------------------------------------------------------------------|----------------------------------------------------------------------------------------------------|----------------------------------------------------------------------------------------------------|--------------------------------------|----------------------------------------------------------------------------------------------------|-----------------------|----------------------------------------------------------------------------------------------------|
|                                                                                                    |                                                                                                    |                                                                                                    |                                      |                                                                                                    |                       |                                                                                                    |
| ecision details are on this page.                                                                                                    |                                                                                                    |                                                                                                    |                                      |                                                                                                    |                       | A shie to under take the investigations have been an                                                      |
| 22/35A00190                                                                                                    |                                                                                                    | UAT Test Site                                                                                                    |                                      |                                                                                                    |                       |                                                                                                    |
| inion                                                                                                    |                                                                                                    | Application type                                                                                                    |                                      |                                                                                                    |                       | Q unable to undertake the investigations dervices indicated, on the following grounds                     |
| disting your                                                                                                    |                                                                                                    | Court as in a first of the art over                                                                                                    |                                      |                                                                                                    |                       | Gable to perform the investigations bervices indicated. If the following financial assistance is provided |
| 6                                                                                                    |                                                                                                    | 1                                                                                                    |                                      |                                                                                                    |                       | Particular Science                                                                                        |
| <ol> <li>I am not a member of the the project team in<br/>2. I have read the relevant project documents to</li> </ol>                                                                                                    | harty capacity<br>to inform my knowledge of the proposed rese                                                                                                    | rarch and its potential impact for UAT Test Department 1<br>ment 1 with the principal investigator Dr Anny Carnett                                                                                                    |                                      |                                                                                                    |                       |                                                                                                    |
| 3 the efforcement this research project and the<br>encycle that the following people services and<br>encycle that the following people services and<br>encycle and the documents is assist your decision<br>powerhold documents<br>bocuments<br>bocuments                                                                                                    | e resource implications for UAT Test Departs<br>Sor investigators requested<br>ay clicking the 'Download documents' button                                                                                                    | below                                                                                                    |                                      |                                                                                                    |                       | Eline I Geo                                                                                               |
| 3 the effocused bit resurts registrand bit<br>encounter that the following people services and<br>overload the documents to assist your decision<br>provided the documents<br>bocuments<br>als Documents                                                                                                    | e resourse reparations for UAT test Deputy<br>Sire inestigators requested                                                                                                    | below.                                                                                                    |                                      |                                                                                                    | a                     | Elas sCar                                                                                                 |
| 3. The discussed bioressamp opplied and the<br>encounts for the following people services and<br>sources etc.<br>Second Second                                                                                                    | e resours mouscoos for UAT tet Deput<br>Sor inertigator requested<br>y clicking the Download document' button<br>de TYPE<br>protection                                                                                                    | PLENAUE<br>2003 SECOND SEA dos                                                                                                    | VERSON                               | SIZE MOORFIED GAT                                                                                                    | Q                     | Elas ICar                                                                                                 |
| 3. The discussed bio research popels and the<br>respects for the following people services and<br>concents of the following people services and<br>concents of the documents of the documents<br>A channings (2) Export CBV<br>TITLE<br>556 556 556 556 556 556 556 556 556 55                                                                                                    | e resours monications for UAT test Deputy<br>Sar investigators requested<br>y cricking the Download documents' button<br>y cricking the Download documents' button<br>documents' button                                                                                                    | PEEHSAN:<br>2022, 5400019, 554.000<br>2022, 5400019, 554.000                                                                                                    | VESSON<br>1                          | 5/2E MODIFIED DAT<br>27.1×8 11/06/2022<br>94.9×8 11/06/2022                                                                                                    | Q<br>4                | Etar Cor                                                                                                  |
| A The discussion for research project and the<br>respects for the following project set rules and<br>services sets     works and the following project set rules and<br>provide the document to assist our decision<br>provide the document to assist our decision<br>provide the document to assist our decision<br>provide the document to assist our decision<br>documents     Solutional     (2) Export CDV     THE     Solutional     (2) Export CDV     (2)                                                                                                    | resource replacement for UAT test Deputy     size investigation requested:     yolicity the Download documents' button     Application     Application     Application     Operationmaine                                                                                                    | PLENAKE<br>2022,5400190,554.dox<br>2022,5400190,554.dox<br>2022,54000190,0445614461                                                                                                    | VEISON<br>1<br>1                     | 572 MoDiFIED LATE<br>27 1K8 11/06/2022<br>9.9 +91 11/06/2022                                                                                                    | Q<br>                 | Else Cor                                                                                                  |
| 3. The discussion for research project and the<br>respect for the following project services and<br>concrete the<br>concrete the concrete the public sear decision<br>proved the documents<br>boccuments<br>4. Download Dis Export CDV<br>1112<br>1112<br>1 | resource reparations for UAT test Deputy     Sirv Inentigators requested:     yoticiting the Download document's button     Application     Application     Application     Guardiomaine     Sudy Protocol                                                                                          | PILENANCE<br>2022, SAA000 PK, SAAdoox<br>2022, SAA000 PK, SAAdoox<br>2022, SAA000 PK, SAAdoox<br>2022, SAA000 PK, SAAdoox<br>2022, SAA000 PK, SAAdoox<br>2022, SAA000 PK, SAAdoox                                                                                                    | V8800N<br>1<br>1<br>1<br>1<br>1      | Syze         MoONFIED DATE           27.1 KB         11/06/2002           98.9 KB         11/06/2002           15.3 KB         11/06/2002           12.4 KB         11/06/2002                                                                                                    | a<br>4<br>4           | Eler                                                                                                    |
| 3. The discussion for research pojet and the<br>respect for the following people services and<br>concretents  Contracting  Contracting  Co                                                                                                    | e resours mancaons for UAT tet Deput<br>Sur inentigator (requested<br>y disking the 'Download documents' button<br>Application<br>Application<br>Questionauric<br>Soudy Protocol<br>Participana Cosent Rom is                                                                                       | FILE 145A/EE           2022 (54600) FN (554.400x)           2022 (54600) FN (554.400x)           2022 (54600) FN (564.60x)           2022 (54600) FN (564.60x)           2022 (54600) FN (564.60x)           2022 (54600) FN (564.60x)           2022 (54600) FN (564.60x)           2022 (54600) FN (564.60x)           2022 (54600) FN (564.60x)           2022 (54600) FN (564.60x)           2022 (54600) FN (564.60x)           2022 (54600) FN (564.60x)           2022 (56600) FN (564.60x)           2022 (56600) FN (564.60x)           2020 (56500) FN (564.60x)           2020 (56500) FN (564.60x)           2020 (56500) FN (564.60x)           2020 (56500) FN (564.60x) | VESKAN<br>1<br>1<br>1<br>1<br>1      | 972 MOOPHID DAT<br>271 K8 11/65/2022<br>33.7K8 11/65/2022<br>13.3K8 11/65/2022<br>13.4K8 11/65/2022                                                                                                    | a<br>4<br>4<br>4      | Riser Con                                                                                                 |
| A Three Globular the research project and the<br>encount for the Bibliologiperopic services and<br>encounter of the Bibliologiperopic services and<br>concentration of the Bibliologiperopic services and<br>concentration of the Bibliologiperopic services and<br>concentration of the Bibliologiperopic services and<br>Disordial (1) Export (SM<br>THE<br>State<br>Destationmines 1,2,32,545,2022<br>Distance 1,2,42,545,2022<br>Bibliological 2,403,456,2022<br>Machine (1) Exponences<br>Machine (1) Exponences<br>Machine (1) Exp                                                                                                    | resource replaced on the UAT tet Deputy     source and particular requested     yoticing the Download document's button     yoticing the Download document's button     Application     Application     Questionnum     Source Room's     Participant Consent Room's     Participant Consent Room's | FREEMANE           2022_5400190_558.400x           2022_5400190_questionnaire1.doox           2022_5400190_questionnaire1.doox           2022_5400190_questionnaire1.doox           2022_5400190_questionnaire1.doox           2022_5400190_questionnaire1.doox           2022_5500190_questionnaire1.doox           2022_5500190_questionnaire1.doox           2022_5500190_questionnaire1.doox           2022_5500190_questionnaire1.doox           2022_5500190_questionnaire1.doox                                                                                                    | V/850M<br>1<br>1<br>1<br>1<br>1<br>1 | Size         McOMPED FART           27 1 KB         11/05/2002           58 PF/S         11/05/2002           12 AKB         11/05/2002           12 AKB         11/05/2002           12 AKB         11/05/2002           12 AKB         11/05/2002           12 AKB         11/05/2002 | a<br>4<br>4<br>4<br>4 | Etar                                                                                                    |

4. Use panel on right to make decision and add any comments for the Research Office, then click 'Save' to register your decision

| > Test NAVA 1 - AQ                                                                                                    |                                                                                                    |                                                                                                    |                                                               |                                                                                      |                                                                                                 |                  |                                |                           | -                                        |                                  |
|----------------------------------------------------------------------------------------------------|----------------------------------------------------------------------------------------------------|----------------------------------------------------------------------------------------------------|---------------------------------------------------------------|--------------------------------------------------------------------------------------|-------------------------------------------------------------------------------------------------|------------------|--------------------------------|---------------------------|------------------------------------------|----------------------------------|
| ion Details View documents                                                                                                    |                                                                                                    |                                                                                                    |                                                               |                                                                                      |                                                                                                 | 1                | Decision                       |                           |                                          |                                  |
|                                                                                                    |                                                                                                    |                                                                                                    |                                                               |                                                                                      |                                                                                                 | /                |                                |                           |                                          |                                  |
| in details are on this page.                                                                                                    |                                                                                                    |                                                                                                    |                                                               |                                                                                      |                                                                                                 | /                | meet of Department Support for | Pre Specific Assessment   |                                          | AN 2211                          |
| ISSA00190                                                                                                    |                                                                                                    | Organisation<br>UAT Test Site                                                                                                    |                                                               |                                                                                      |                                                                                                 |                  |                                | Cable to                  | undertuke the investigations is          | evus.                            |
|                                                                                                    |                                                                                                    | Application type                                                                                                    |                                                               |                                                                                      |                                                                                                 |                  | 0                              | muble to undertake the In | vestigations/services indicated          | I on the following grounds       |
| Initial Application                                                                                                    |                                                                                                    | Site                                                                                                    |                                                               |                                                                                      |                                                                                                 |                  | (Table to a                    | etion the locarticologi   | ten ine full stat Whething               | ing Reported participance is not |
| 21 Divellan                                                                                                    |                                                                                                    | Coordinating principal investigator                                                                                                    |                                                               |                                                                                      |                                                                                                 | 1                | C. Sole to p                   | e o ne e entre esperante  | an inclusion concerting, if the resident |                                  |
| i that:<br>in not a member of the the project team i<br>ave read the relevant project documents                                                                                                    | n any capacity<br>to inform my knowledge of the proposed rese                                                                                                    | such and its potential impact for UAT Test Department 1                                                                                                    |                                                               |                                                                                      |                                                                                                 |                  |                                |                           |                                          |                                  |
| have discussed this research project and to<br>quest for the following people, service's an<br>ross etc.<br>(add the documents to assist your decision<br>which documents<br>cuments<br>Council al Boott CBV                                                                                                    | re resource implications for UAT Test Departs<br>Sior investigators requested<br>by citcking the 'Download documents' button                                                                                                    | peloe<br>anis Trau pel hoodin meter Statio (n. vali rinulati                                                                                                    |                                                               |                                                                                      |                                                                                                 | a                | Sister XCler                   |                           |                                          |                                  |
| have discussed this research project and to<br>quest for the following people services an<br>research decouments to assist your decision<br>whose decouments<br>countents<br>Councilial<br>Depart CSV                                                                                                    | re resource implications for UAT has Deputs<br>don investigators requested<br>by clicking the Downlaad document's button                                                                                                    | pelon<br>and Traduction Installing in Analytical at                                                                                                    | VESION                                                        | sm                                                                                   | MODIFIED DATE                                                                                   | ٩                | Risson X Clear                 |                           |                                          |                                  |
| There Booused this research project with<br>quest for the billowing people service's an<br>research.<br>Skalt the documents to amilit your decision<br>minuted documents.<br>Commands<br>Commands<br>Boot CSV<br>THLC<br>SSA                                                                                                    | er ensonge inglication for UAT het Depurs<br>Sor invertigetors requested<br>by citical gover Download documents' button                                                                                                    | UTE IANNE<br>UTE IANNE<br>Delow                                                                                                    | VERSION<br>1                                                  | 5071<br>27.1 M3                                                                      | MODIFIED DATE<br>11/05/2022                                                                     | ٩                | Roade X Clar                   |                           |                                          |                                  |
| The Board Thinker of project with<br>operation for behaviory program (and the<br>local The Advances to avail, your decision<br>related documents<br>command @ Board COV<br>TITLE<br>255<br>256                                                                                                    | er ensorce inglication for UAT hist Depuis<br>dor investigators requested<br>by clicking the Download document' button<br>de TIPEC<br>Application<br>Application                                                                                                    | THE WARE<br>2002 SHAROLD SHAROW<br>2002 SHAROLD SHAROW                                                                                                    | VERSICH<br>1<br>1                                             | 5771<br>271163<br>959163                                                             | MODIFIED DATE:<br>11/05/002<br>11/05/2022                                                       | ۹.               | Row X Dar                      |                           |                                          |                                  |
| Inter discourd Private day of the sector of priper and the<br>operator for the following people services to<br>a sector of the sector of the sector of decision<br>interaction discourses to sector our decision<br>interaction discourses to<br>sector of the sector of the sector of the<br>sector of the sector of the sector of the<br>sector of the sector of the sector of the<br>sector of the sector of the sector of the<br>sector of the sector of the sector of the<br>sector of the sector of the sector of the<br>sector of the sector of the sector of the<br>sector of the sector of the sector of the<br>sector of the sector of the<br>sector of the sector of the<br>sector of the sector of the<br>sector of the sector of the<br>sector of the sector of the<br>sector of the sector of the<br>sector of the<br>sector of the sector of the<br>sector of the<br>sector o                                                                                                    | Inter-     Application for UAT has Deputs     Journed patter requested:     Journed patter requested:     Journed patter requested:     Application     Application     Application     Questionwith                                                                                                    | • FILE NAME:         • OUD 356.460           2002 3560010 356.460         • OUD 366.460           2002 3560010 356.460         • OUD 366.460                                                                                                    | VERSION<br>1<br>1                                             | 5772<br>27188<br>95988<br>11388                                                      | MOOPTED EATE<br>11/05/2022<br>11/05/2022<br>11/05/2022                                          | Q<br>4<br>4      | San Car                        |                           |                                          |                                  |
| Ihan diboard Phinnesch Dringet, and J<br>quest for the following people services an<br>end of the sources to a source our decision<br>events diboard diboard diboard diboard<br>sources and diboard diboard diboard diboard<br>sources and diboard diboard diboard diboard<br>Solid<br>Solid Statemark 1,2,2,3,4,4,5,2022<br>Solid Statemark 1,2,2,3,4,4,2022                                                                                                    | er resorce inglication for UAT has Deputs<br>dor investigators requested.<br>by clicking the Download documents' button<br>Application<br>Application<br>Application<br>Application<br>Study Protocol                                                                                                    | PELE NAME           2022 (SAND10) SLA.doon           2022 (SAND10) SLA.doon           2022 (SAND10) SLA.doon           2022 (SAND10) SLA.doon           2022 (SAND10) SLA.doon           2022 (SAND10) SLA.doon           2022 (SAND10) SLA.doon           2022 (SAND10) Fritografi Adoon                                                                                                    | VERBION<br>I<br>I<br>I<br>I                                   | 5772<br>27.183<br>95.983<br>11.388<br>12.488                                         | MOGRIED LATE<br>11/05/2022<br>11/05/2022<br>13/05/2022                                          | ۵<br>۵<br>۵      | fister                         |                           |                                          |                                  |
| Ihan Boomed No reservit project with<br>open for the following people services in<br>status of the service of the service of the<br>last the documents to avail in our decision<br>without documents.<br>Commission @ Depart CRV<br>Territoria<br>Status<br>Status<br>Statu | er resource inglication for UAT het Deputs<br>dor invertigetors requested<br>by citical grow Download documents' button<br>deplication<br>Application<br>Questionalite<br>Budy Protocol<br>Participant Convert Form's                                                                                                    | PRE 1 WARE           2022 (54/0010) (55/64/00)           2022 (54/0010) (55/64/00)           2022 (54/0010) (56/64/00)           2022 (54/0010) (56/64/00)           2022 (54/0010) (56/64/00)           2022 (54/0010) (56/64/00)           2022 (54/0010) (56/64/00)           2022 (54/0010) (56/64/00)           2022 (56/0010) (56/64/00)           2022 (56/0010) (56/64/00)           2022 (56/0010) (56/64/00)           2022 (56/0010) (56/64/00)           2022 (56/0010) (56/64/00)           2022 (56/0010) (56/64/00)           2022 (56/0010) (56/64/00)           2022 (56/0010) (56/64/00)           2022 (56/0010) (56/64/00)           2022 (56/0010) (56/64/00)           2022 (56/0010) (56/64/00)           2022 (56/0010) (56/64/00)           2022 (56/0010) (56/64/00)           2022 (56/0010) (56/64/00)           2022 (56/0010) (56/64/00)           2022 (56/0010) (56/64/00)           2022 (56/0010) (56/64/00)           2022 (56/0010) (56/64/00)           2022 (56/0010) (56/64/00)           2022 (56/0010) (56/64/00)           2022 (56/0010) (56/64/00)           2022 (56/6010) (56/64/00)           2022 (56/6010) (56/64/00)           2022 (56/6010) (56/64/00)                                                                                                    | 155004<br>1<br>2<br>1<br>1<br>1                               | 5078<br>27.1MB<br>95.9MB<br>11.3MB<br>12.4MB<br>11.3MB                               | MOGWIED LATE<br>11/05/2022<br>11/05/2022<br>11/05/2022<br>11/05/2022<br>11/05/2022              | م<br>۲<br>۲      | Fisher Tor                     |                           |                                          |                                  |
| Inter discontrol Phinesen chargest with<br>control for the following people services to<br>a service.<br>Command Research Statistics of Accident<br>Command Research Statistics of Accident<br>THEE<br>SSA<br>SSA<br>SSA<br>SSA<br>SSA<br>SSA<br>SSA<br>S                                                                                                    | International Inglication for UAT hist Deputy     Sion Investigators requested:     Torce     Application     Application     Application     Application     Application     Sudy Robatel     PurtQuest Sonnis     Sudy Robatel     PurtQuest Sonnis     Sudy Robatel     PurtQuest Sonnis     Sudy Robatel     PurtQuest Sonnis     Sudy Robatel     PurtQuest Sonnis     Sudy Robatel     PurtQuest Sonnis     Sudy Robatel     PurtQuest Sonnis     Sudy Robatel     PurtQuest Sonnis     Sudy Robatel     PurtQuest Consert Form's     PurtQuest Consert Form's | ния с цинт за рокори инжердено и жилу силча<br>- <mark>ККС МААС<br/>2022 (2460010) (354,600)<br/>2022 (3460010) (354,600)<br/>2022 (3460010) (346,600)<br/>2022 (3460010) (346,600)<br/>2022 (346000)<br/>2022 (3460010) (346,600)<br/>2022 (346000)<br/>2022 (346000)<br/>202</mark> | VISION<br>I<br>I<br>I<br>I<br>I<br>I<br>I<br>I<br>I<br>I<br>I | 5071<br>27.158<br>95.958<br>13.958<br>13.958<br>13.958<br>13.958<br>13.958<br>13.258 | McGPHO GATE<br>11/05/2022<br>11/05/2022<br>13/05/2022<br>13/05/2022<br>13/05/2022<br>13/05/2022 | م<br>۲<br>۲<br>۲ | Esse Cor                       |                           |                                          |                                  |